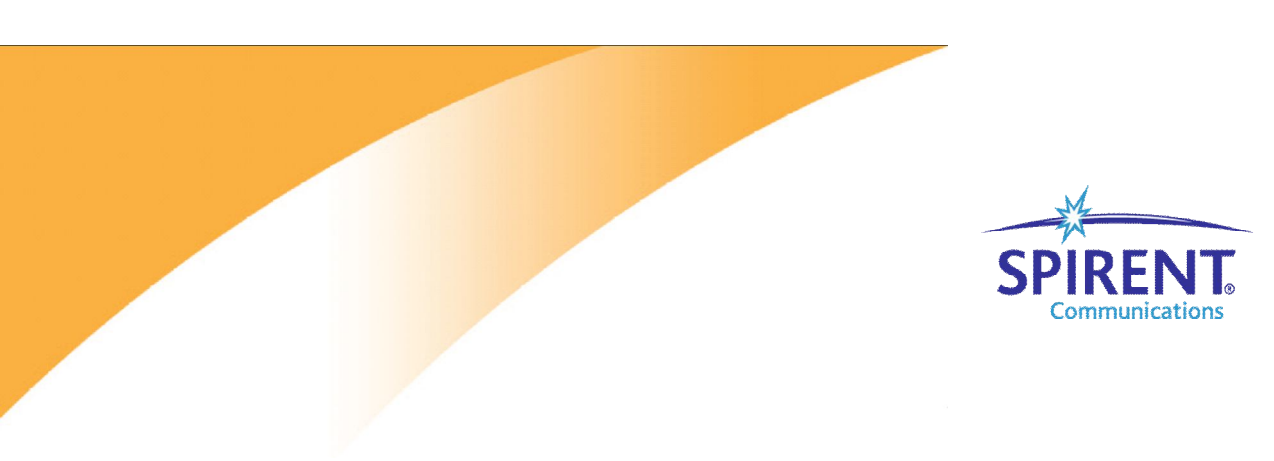

Inspired Innovation

Spirent TestCenter 组播测试例

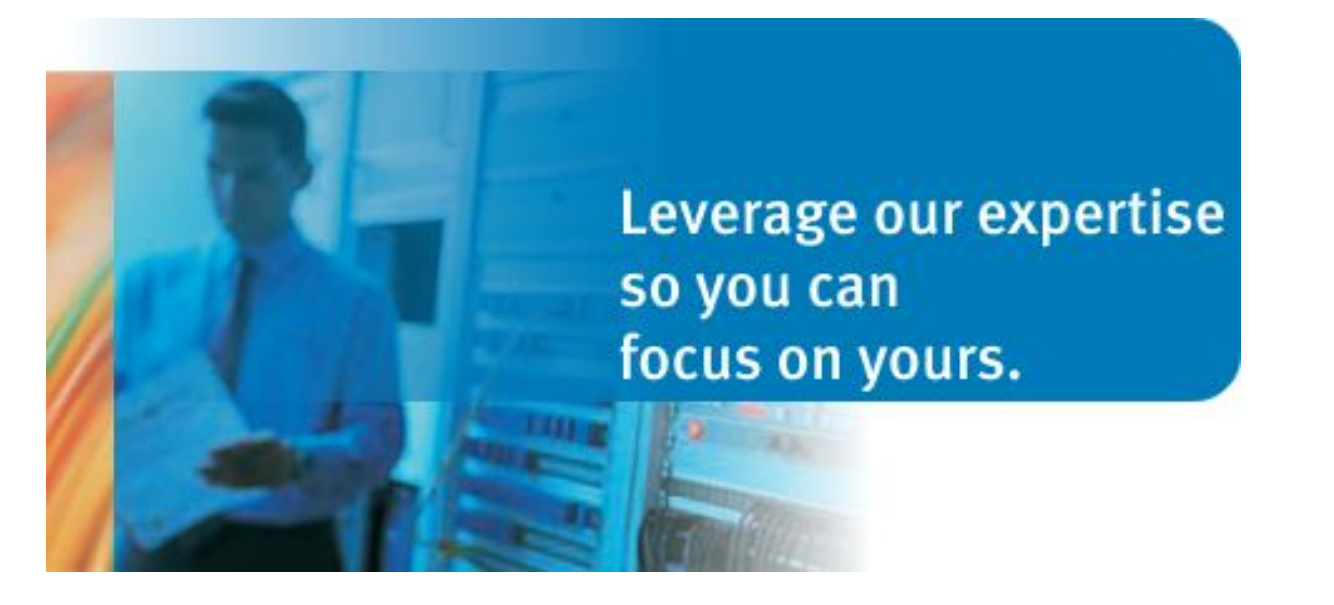

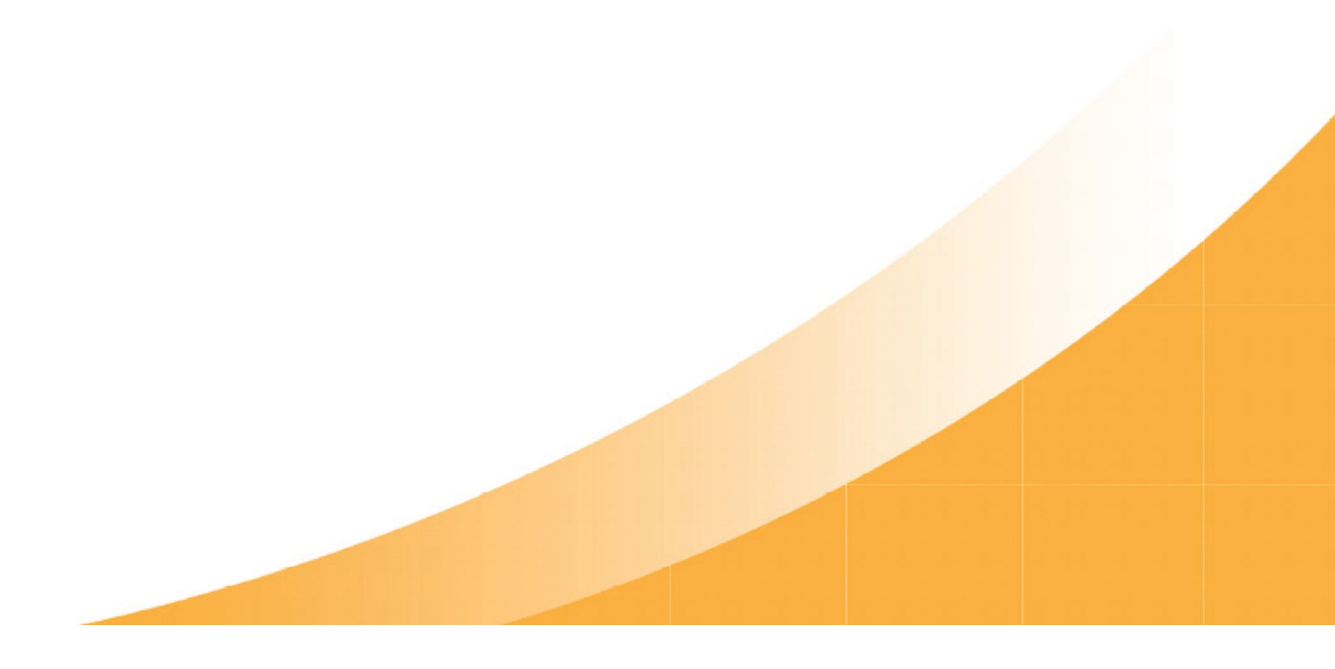

### 1. IPTV (v6) 测试拓扑

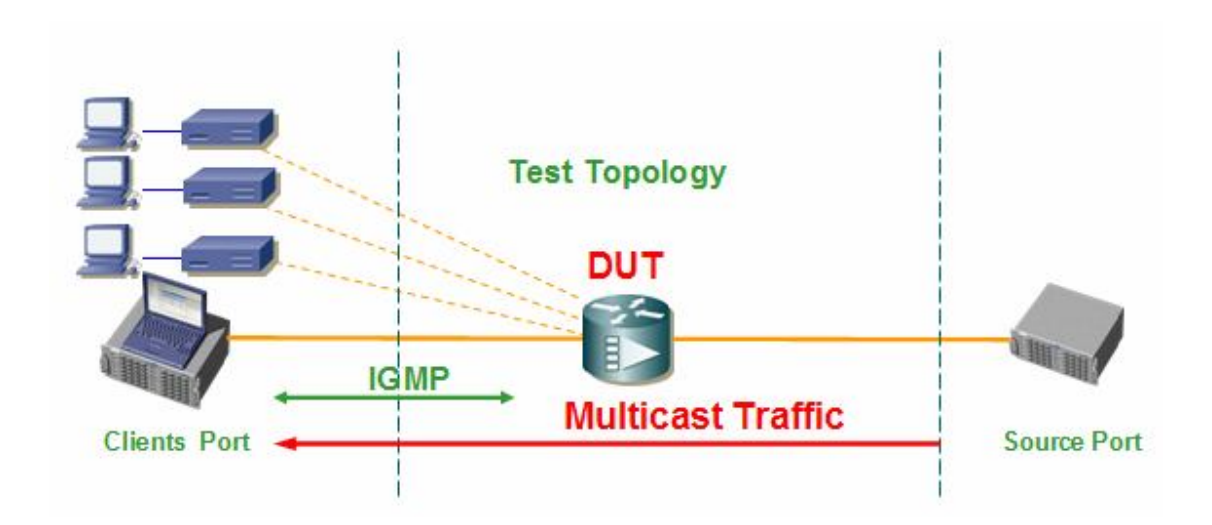

## 2. 打开 STC GUI 界面

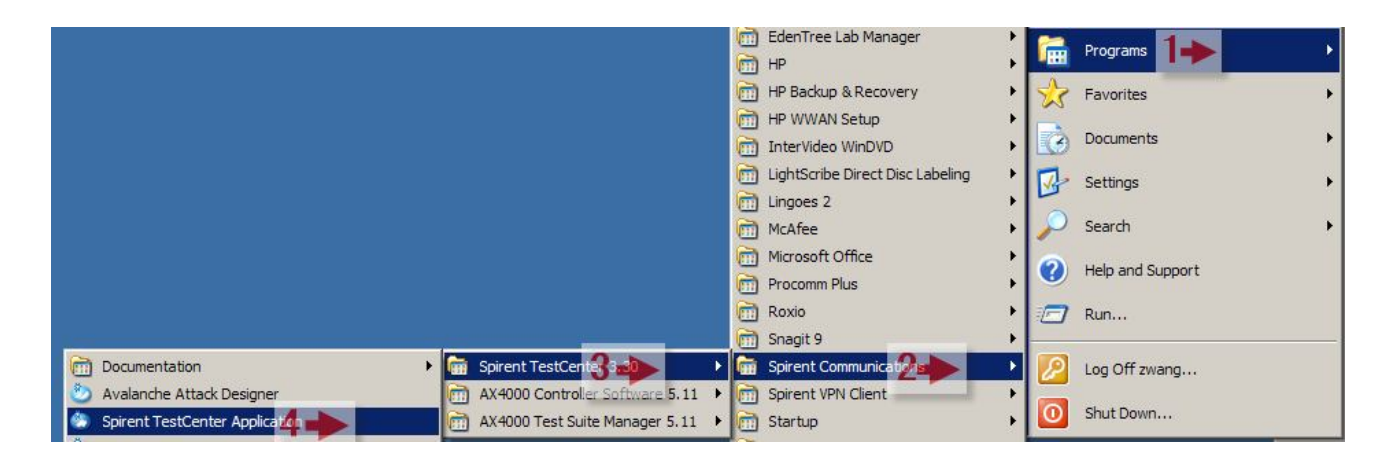

## 3. 选择协议

在协议选择界面选择 IGMP 协议。

| hnology                | Δ | - |
|------------------------|---|---|
|                        |   |   |
| BGP Signaled VPLS      |   |   |
| LDP Signaled VPLS      |   |   |
| MPLS IP VPN (RFC 2547) |   |   |
| RSVP-TE                |   |   |
| Multicast VPN          |   |   |
| BFD                    |   |   |
|                        |   |   |
| Access                 |   |   |
| ANCP                   |   |   |
|                        |   |   |
|                        |   |   |
|                        |   |   |
| PPPoX                  |   |   |
|                        |   |   |
|                        |   |   |
|                        |   |   |
|                        |   |   |
|                        |   |   |
|                        |   |   |
|                        |   |   |
|                        |   |   |
|                        |   |   |
|                        |   | - |

## 4. 占用 STC 测试端口

点击端口占用,选择需要连接的机框并占用端口。如果使用以前占用过的端口可以直接用快捷 方式占用。

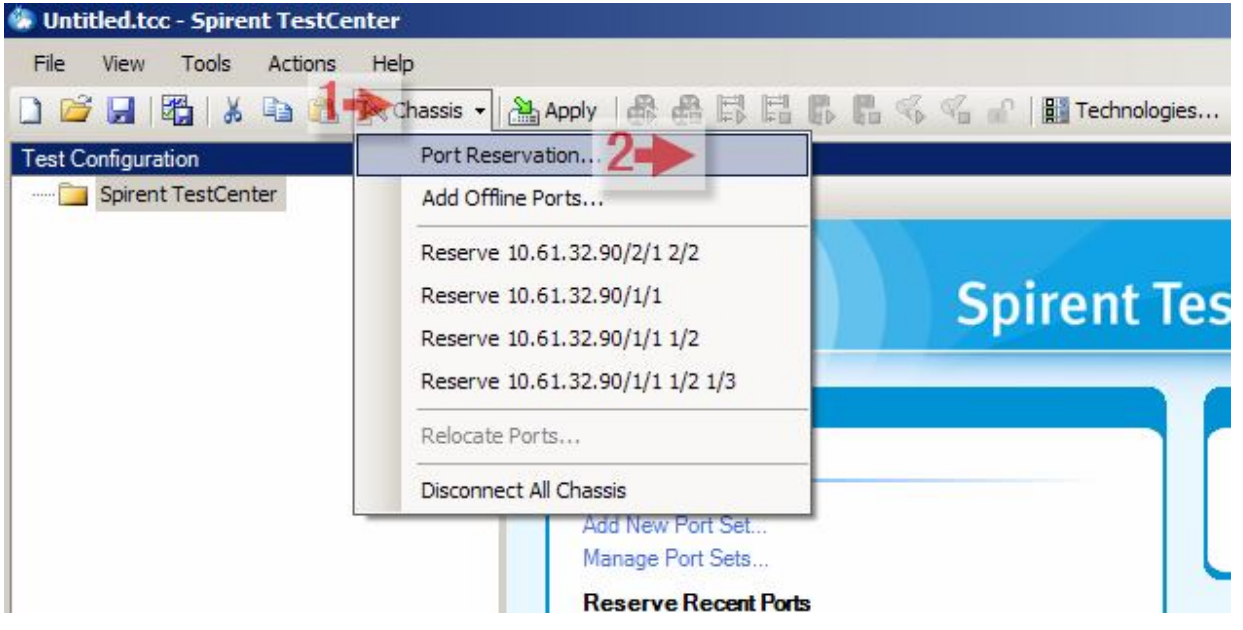

| onnection Name                                                                                                    | Model                       | Status                                                                                                    | ľ |
|----------------------------------------------------------------------------------------------------|-----------------------------|----------------------------------------------------------------------------------------------------|---|
| - Port 10<br>Port 11<br>Port 12<br>→ Slot 2<br>Port 1                                                                              | HYPERMETRICS CM 10/100/1    | Reserved by support@GS1LAB<br>Reserved by DLiang@DLiang-XP<br>Reserved by DLiang@DLiang-XP<br>To Be Reserved                                                                                                    |   |
| Port 2                                                                                                    |                             | To Be Reserved                                                                                                    | ľ |
| Port 3<br>Port 4<br>Port 5<br>Port 6<br>Port 7<br>Port 8<br>Port 9<br>Port 9<br>Port 10<br>Port 11<br>Port 12<br>Port 12<br>Port 1 | 8 PORT 1G Fiber SFP Rev B\F | Available<br>Available<br>Test package 1417 is active. Ap<br>Test package 1417 is active. Ap<br>Test package 1417 is active. Ap<br>Test package 1417 is active. Ap<br>Available<br>Available<br>Available<br>Available |   |
|                                                                                                    |                             | Available<br>Available<br>Available                                                                                                    | [ |
| rmware Version: 3.30.4496                                                                                                    |                             |                                                                                                    |   |

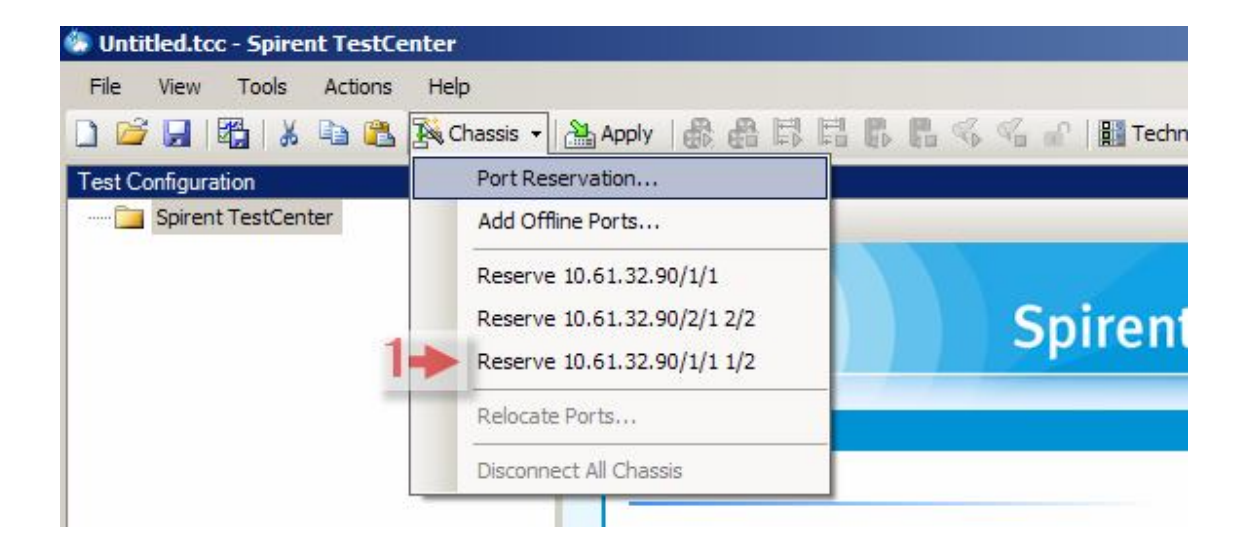

## 5. 检查端口物理连接并确认正常

根据实际情况选择物理端口类型以及是否开启自协商。确认物理连接状态正常,状态灯指示为绿色证明物理连接状态正常。

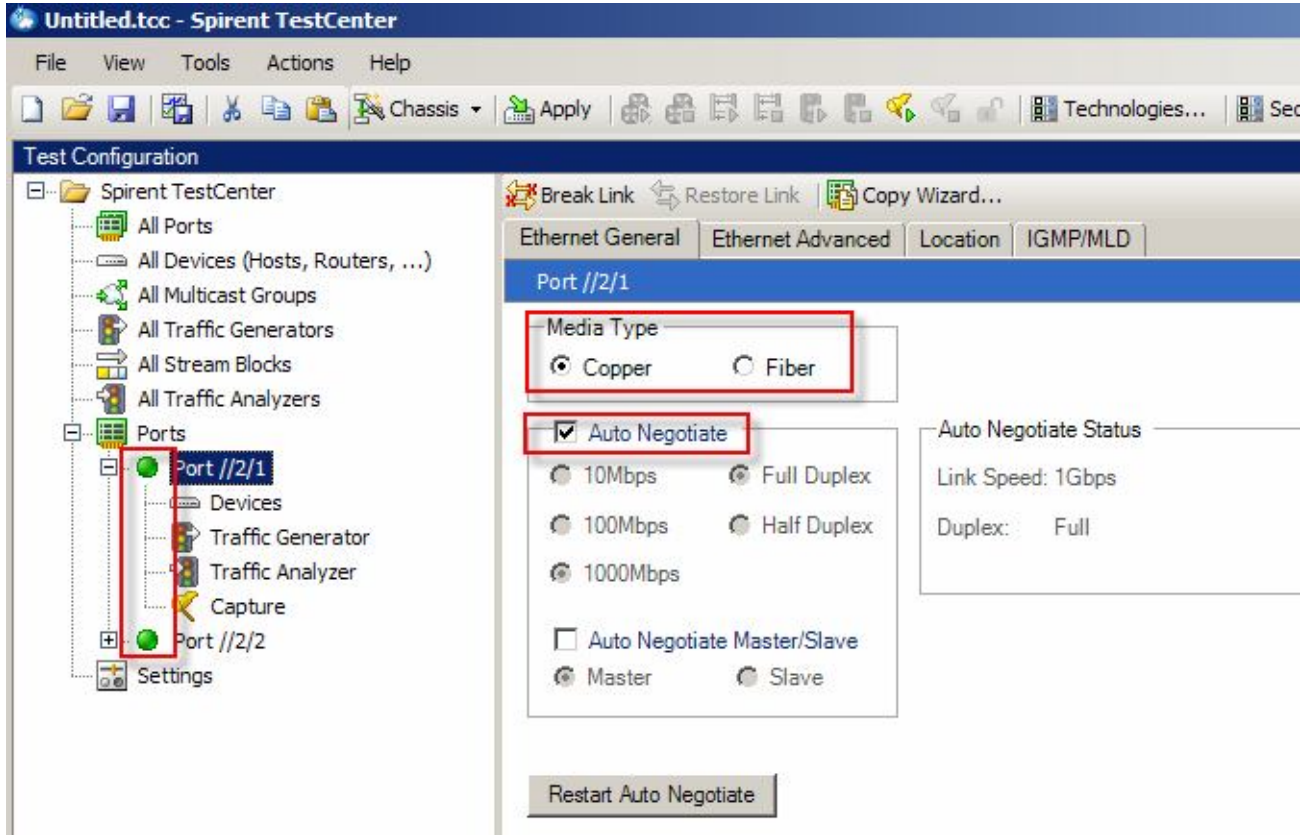

## 6. 添加 Multicast Source/ client 节点

| 运行添 | 加节      | 占自    | 目骨。     |
|-----|---------|-------|---------|
|     | /JH 1º. | AND F | 0 1 1 0 |

| 🚱 Untitled.tcc - Spirent TestCenter |                  |                             |                 |                               |                  |
|-------------------------------------|------------------|-----------------------------|-----------------|-------------------------------|------------------|
| File Edit View Tools Actions Help   | p                |                             |                 |                               |                  |
| 🗋 🧉 🛃   🎇   🔏 🐚 🚵 🎇 Chassis 🖲       | - 🔠 Apply 🛛 🚓 👌  |                             | B B 🐝 9         | 🚡 🔐 📔 Те                      | chnolog          |
| Test Configuration                  |                  |                             |                 |                               |                  |
| All Devices (Hosts, Routers,)       | Filter by device | elete 🔧 Crea<br>role: 👝 All | te Links        | 🔪 Filter 🧏 Edi<br>🔁 Hosts 🛛 😝 | t Links.<br>Rout |
| All Traffic Concenters              | Emulated Device  | e Interface                 | GMP/MLD         | PTV ]                         |                  |
| All Traffic Generators              | Port Name        | Device<br>Name              | Device<br>Count | Role                          | Inc<br>Lir       |
| Ports     Port //2/1                |                  |                             |                 | -                             | +                |
| Traffic Generator                   |                  | 3                           |                 |                               | -                |
|                                     |                  | 2                           |                 |                               |                  |

选择组播源和客户端端口,点击下一步。

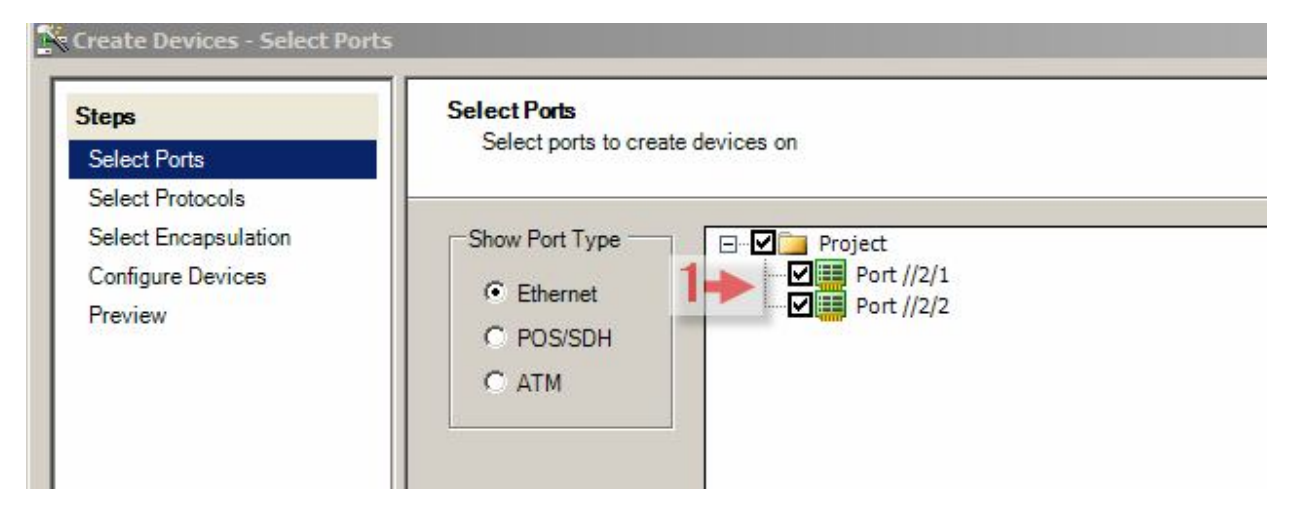

这里我们之需要先添加节点,IGMP 协议可以添加完节点后在添加,因此选择 None 点击下一步。

| Steps                | Select Protocols                                                                                         |               |            |             |                |
|----------------------|----------------------------------------------------------------------------------------------------|---------------|------------|-------------|----------------|
| Select Ports         | Select the protocols to enable on the devices<br>Application protocols (e.g. HTTP, FTP, SIP and Video) a | are configure | d through  | the Applica | ation Layer Wi |
| Select Protocols     |                                                                                                    |               |            |             | <u></u>        |
| Select Encapsulation | Protocol Technologies                                                                                    |               |            |             |                |
| Configure Devices    | None (Traffic only device) Access Routing a                                                              | ind MPLS      | Switch     | iing        |                |
|                      |                                                                                                    |               | The second | ine Core    | orted          |
| Preview              | Protocol                                                                                                 |               | IP Vers    | ions Supp   |                |

## 选择 IPV4,如果有 Vlan 可以点击添加 Vlan。

| teps                 | Select Encapsulation         |  |
|----------------------|------------------------------|--|
| Select Ports         | Select encapsulation         |  |
| Select Protocols     |                              |  |
| Select Encapsulation | Upper Layer                  |  |
| Configure Devices    | C None                       |  |
| Preview              | ● © IPv4                     |  |
|                      | Cinc                         |  |
|                      |                              |  |
|                      | C IPv4 and IPv6 (dual stack) |  |
|                      |                              |  |
|                      |                              |  |
|                      | M Ethemet                    |  |
|                      | PPP/Cisco HDLC GRE over IPv4 |  |
|                      |                              |  |

选择节点角色为 host,这步设置是可选项,保持默认值 None 并不影响测试。

#### **Configure Devices**

Configure device options

| Devices per port:       | 1                        |                              | Total       |
|-------------------------|--------------------------|------------------------------|-------------|
| Device blocks per port: | 1                        |                              | Total devic |
| Device block mode:      | One network per block, m | ultiple devices per network  |             |
| Device role:            | <none></none>            | Name: Device \$(BlockIndex)  |             |
| Ethernet                | <none><br/>Host</none>   |                              |             |
| Enable RFC 4814         | MAC addresses Rand       | om Seed: 4814 🚔              |             |
| MAC address: 00:10      | 0:94:00:00:01 Step:      | per device=00:00:00:00:00:01 |             |

设置 Mac 地址,初始值可以任意配置,因我们同时配置两个端口的值,因此需要加上基于端口的步长值,以保证两个端口的 MAC 地址不同。

| 1AC address: 00:10:94:00:00:01                | Start value 2 00:10:94:00:00:01                                                                                                    | 1- |
|-----------------------------------------------|----------------------------------------------------------------------------------------------------|----|
| v4<br>IPv4 address: 192.85.1.3                | Step per device: 00:00:00:00:00                                                                                                    |    |
| Prefix length: 24<br>IPv4 gateway: 192.85.1.1 | Determines the next value when stepping across ports.<br>If no step is provided, the value will continue from where it left off.<br>To repeat across ports, set the step per port to zero. |    |
| ToS/DiffServ (hex): C0                        | Step per Port: 00:00:00:00:00                                                                                                    |    |

设置 IPv4 地址,初始值根据实际需求配置,配置端口步长。以下配置示例配置了第一个端口的 IPv4 地址 72.0.1.2,第二个端口的 IPv6 地址是 72.0.2.2。

| IPv4 address:   | 72.0.1.1 | Step: per device=0.0.0.1, per port=1.0.0.0                                                                                                    |  |
|-----------------|----------|----------------------------------------------------------------------------------------------------|--|
| Prefix length:  | 24       | Address Step                                                                                                    |  |
| IPv4 gateway:   | 72.0.1.1 | Start value 2 72.0.1.2                                                                                                    |  |
| ToS/DiffServ (h | ex): C0  | Step per device: 0.0.0.1                                                                                                    |  |
|                 |          | Port Step                                                                                                    |  |
|                 |          | Determines the next value when stepping across ports.     If no step is provided, the value will continue from where it left off.     To repeat across ports, set the step per port to zero. |  |
|                 |          | ☑ Step per P3 → [0.0.1.0                                                                                                    |  |
|                 |          | 4 DK Cancel                                                                                                    |  |

点击下一步可以预览添加的节点情况,如果没有问题可以点击结束按钮完成节点的添加。

| Steps                                    | Preview    | ow of the devices that u | ill be erected     |                    |               |                     |  |
|------------------------------------------|------------|--------------------------|--------------------|--------------------|---------------|---------------------|--|
| Select Ports                             | Flevi      | ew of the devices that v | in be created      |                    |               |                     |  |
| Select Protocols<br>Select Encapsulation | 1 84 4 P   | age 1 of 1               | Þ Þ4               | Preview mode: Full | •             | Options Page Filter |  |
| Configure Devices                        | Drag a col | umn header here to gro   | up by that column. |                    |               |                     |  |
| Preview                                  | No         | Port                     | Name               | EthIIIf1 StoMac    | Inv/IIf1 Addr | Invillf1 Gateway    |  |
|                                          | 1          | Port //2/1               | Host 1             | 00:10:94:00:00:01  | 72.0.1.2      | 72.0.1.1            |  |
|                                          | 2          | Port //2/2               | Host 2             | 00:10:94:00:00:02  | 72.0.2.2      | 72.0.2.1            |  |

1

单击 Device Name 可以修改节点名称,建议根据拓扑修改名称,这样可以很容易的区分节点的角色。

| Whited.tcc - Spirent TestCenter                                                                                                    |                  |                                                                       |                 |
|----------------------------------------------------------------------------------------------------|------------------|-----------------------------------------------------------------------|-----------------|
| File     Edit     View     Tools     Actions     Help       Image: Comparison of the second second s | •   🎦 Apply   🚓  | 8 8 8 8 8 <b>4</b> 4                                                  | 🚡 🔐   🚺 Ted     |
| Test Configuration                                                                                                    |                  |                                                                       |                 |
| All Devices (Hosts, Routers,)                                                                                                    | Filter by device | elete 💊 Create Links 😡<br>role: 🔜 All Devices<br>e Interface IGMP/MLD | Hosts           |
| All Traffic Generators                                                                                                    | Port Name        | Device Name                                                           | Device<br>Count |
| All Stream Blocks                                                                                                    | > Port 20        | Source                                                                | 1               |
| Ports                                                                                                    | Port //2/2       | Clients                                                               | 1               |
| Port //2/1                                                                                                    |                  |                                                                       |                 |

## 7. 组播组和组播流量配置

| 选择组播接收节点,使能组                                                           | 潘协          | 议。                            |                     |                                                                                                    |                      |                 |                 |         |
|------------------------------------------------------------------------|-------------|-------------------------------|---------------------|----------------------------------------------------------------------------------------------------|----------------------|-----------------|-----------------|---------|
| Untitled.tcc - Spirent TestCenter                                      |             |                               |                     |                                                                                                    |                      |                 |                 |         |
| File Edit View Tools Actions He                                        | lp<br>+   🎦 | Apply 🛛 🎆                     | 8 <b>F</b> F F F    | <ul> <li></li> <li></li> <li><th>Technologies</th><th>Perspect</th><th>ive 🔻 🛛 🏭 Sec</th><th>quencer</th></li></ul> | Technologies         | Perspect        | ive 🔻 🛛 🏭 Sec   | quencer |
| Test Configuration                                                     |             | Add 🗙 De                      | elete 📏 Create Link | s 🔾 Filter 🦞                                                                                                    | Edit Links           | Edit Interface. |                 | 🗟 Edit  |
| All External Devices All Ports All Ports All Devices (Hosts, Routers,) | F           | ilter by device mulated Devic | role: All Device    | ILD                                                                                                    | Routers              |                 |                 | -14     |
| All Traffic Generators                                                 |             | Port Name                     | Device Name         | Active                                                                                                    | Multicast<br>Version | Group<br>Count  | Source<br>Count | Cal     |
| All Stream Blocks                                                      | Þ           | Port //2/2                    | Clients             | 3-▶ ☑                                                                                                    | IGMPv2               | 0               |                 |         |
| Port //2/1                                                             |             |                               |                     |                                                                                                    |                      |                 | _               |         |
| Traffic Generator                                                      |             |                               |                     |                                                                                                    |                      | 3               |                 |         |
| Ort //2/2     Devices                                                  |             |                               |                     |                                                                                                    |                      |                 |                 | 1 25    |
| Traffic Generator                                                      |             |                               |                     |                                                                                                    |                      |                 |                 |         |

根据测试需求选择组播协议版本,这里我们选择常用的 IGMPv2,点击编辑组播组按钮。

| F | , Add 🗙 De<br>ilter by device | elete 🔧 Create Links [<br>role: 🔜 All Devices [ | Filter % E<br>E Hosts | dit Links 🥻 Ed       | lit Interface. | ·· 2 🍑          | 👌 Edit Group M       | lemberships     |                              |
|---|-------------------------------|-------------------------------------------------|-----------------------|----------------------|----------------|-----------------|----------------------|-----------------|------------------------------|
| E | mulated Devic                 | e Interface IGMP/MLD                            |                       |                      |                |                 |                      |                 |                              |
|   | Port Name                     | Device Name                                     | Active                | Multicast<br>Version | Group<br>Count | Source<br>Count | Calculate<br>Latency | Pack<br>Reports | Force Single<br>Initial Join |
| • | Port //2/2                    | Clients                                         |                       | IGMPv2 🔻             | 0              |                 |                      |                 |                              |
| 1 |                               |                                                 |                       | IGMPv1               |                |                 |                      |                 |                              |
| 1 |                               |                                                 | 1-                    | IGMPv2               |                |                 |                      |                 |                              |
|   |                               |                                                 |                       | IGMPv3               |                |                 |                      |                 |                              |
|   |                               |                                                 |                       |                      | 3              |                 |                      |                 |                              |

点击 Add 添加这个节点要加入的组。如果之前没有添加过组,可以选择"A dd new groups", 设置组的起始地址,组地址的增量。设置组的数量可以通过设置"Number of group"值。 "Number of group blocks"指的是不同组的集合。

3.40版本新增了一个功能,就是"one-to-one"mapping,如果用户需要使 Device block 里的每 个节点和 Group block 里的组一一对应,使用"one-to-one"将会很方便。通常在测试需求中有多 个 host 节点,每个 host 节点需要加入不同的组,需要选择"one-to-one"。

|                                                                                                    | ×                                                                                                    |
|----------------------------------------------------------------------------------------------------|----------------------------------------------------------------------------------------------------|
| lete 📲 Manage Multicast Groups 🚵 Apply                                                                                                    |                                                                                                    |
|                                                                                                    |                                                                                                    |
| p Membership                                                                                                    | ×                                                                                                    |
| Add New Groups                                                                                                    |                                                                                                    |
| ups Creates new multicast group(s) and maps these group(s) to the ase<br>groups                                                                 | sociated multicast host or router                                                                    |
| Starting group a 3 ass     225.0.0.1       Group address increment:     0.0.0.1       Number of group     1       Number of group blocks:     1 |                                                                                                    |
|                                                                                                    | Interstip   Add New Groups   groups   Group address increment:   0.0.1   Number of group blocks:   1 |

## 点击 ok 后可以看到节点加入了一个组,组地址是 225.0.0.1。

| Edi | t Group Mem   | berships       |          |                    |                     |                   |                         | × |
|-----|---------------|----------------|----------|--------------------|---------------------|-------------------|-------------------------|---|
| Se  | ect Devices 💌 | 👍 Add 🗙        | Delete 🖏 | Manage Multicast   | Groups 🔠            | Apply             |                         |   |
| ю   | MP Group Me   | mberships      |          |                    |                     |                   |                         |   |
|     | Port Name     | Device<br>Name | Active   | Multicast<br>Group | Number of<br>Groups | Starting Group IP | Device-Group<br>Mapping |   |
| •   | Port //2/2    | Clients        |          | Ipv4Group 1        | 1                   | 225.0.0.1         | Many-to-many            |   |
|     |               |                |          |                    | -                   |                   |                         |   |

### 如果需要测试加入/离开时延,需要使能计算时延选项。

Emulated Device Interface IGMP/MLD

|   | Port Name  | Device Name | Active | Multicast<br>Version | Group<br>Count | Source<br>Count | Calculate<br>Latency | Pack<br>Reports | Force Single<br>Initial Join | Force Robust<br>Join |   |
|---|------------|-------------|--------|----------------------|----------------|-----------------|----------------------|-----------------|------------------------------|----------------------|---|
| • | Port //2/2 | Clients     |        | IGMPv2               | 1              |                 |                      |                 |                              |                      | 1 |
|   |            |             |        |                      |                |                 |                      |                 |                              |                      |   |

在组播源端口配置组播流量。点击添加绑定流。

| 🐌 Untitled.tcc - Spirent TestCenter |           |              |                 |                  |                |
|-------------------------------------|-----------|--------------|-----------------|------------------|----------------|
| File Edit View Tools Actions Help   | )         |              |                 |                  |                |
| 🗋 😂 🛃 🗱 🗼 🗈 🎇 Chassis -             | + 🎦 Apply | <b>a</b> a F |                 | 🕻 🐔 🔐   🏢 т      | echnologies    |
| Test Configuration                  |           |              |                 |                  |                |
| 🖻 🗁 Spirent TestCenter              | Add       | Genera       | te Stream Block | 🗙 Delete 🛛 🔛 Edi | t 「闘 Copy      |
| All External Devices                | Add B     | ound Stream  | Block(s)        |                  |                |
| All Ports                           | Add R     | aw Stream B  | llock           |                  | 2.85           |
| All Devices (Hosts, Routers,)       | G Pr      | ort based    |                 | В                | urst size:     |
| All Traffic Generators              | 0.1       | ad per stre  | amblack         | T I              | nter frame gap |
| All Stream Blocks                   | 0.0       | Jau per sue  |                 | Ir               | nter frame gap |
|                                     |           |              |                 |                  |                |
| Ports                               | State     | Active       | Name            | Index            | Controlled     |
| 🖻 🥥 Port //2/1                      |           |              |                 | 0                |                |
| Devices                             | 1         |              |                 |                  |                |
| Traffic Generator                   | 1         |              |                 |                  |                |
| Traffic Analyzer                    |           | -            |                 |                  |                |
| Capture                             |           |              |                 |                  |                |
| Devices                             |           |              | 2               | C                | 2              |
| Traffic Generator                   |           |              |                 | 10               |                |
| Traffic Analyzer                    |           |              |                 |                  |                |
| Capture                             |           | - 20-        | 8               | 0                |                |
|                                     | 10 10     |              | 12              | 2                | - 22           |

选择组播源端口。组播接收端口不需要选择。

| Traffic Wizard                                            |               |  |
|-----------------------------------------------------------|---------------|--|
| Select active po                                          | rts           |  |
| Ports<br>Endpoints<br>Frame Size<br>Frame<br>Traffic Load | Select ports: |  |

选择组播源和目的,添加流量。注意组播流量是单向流量。

| Traffic Wizard                                            |                                                                                                    |                                     |                                                                           |                  | x                                                            |
|-----------------------------------------------------------|----------------------------------------------------------------------------------------------------|-------------------------------------|---------------------------------------------------------------------------|------------------|--------------------------------------------------------------|
| Select source                                             | network and destination network                                                                                                    | ¢                                   |                                                                           | In               | Spirent<br>TestCenter                                        |
| Ports<br>Endpoints<br>Frame Size<br>Frame<br>Traffic Load | Distribution<br>Fully meshed<br>Backbone<br>Pair<br>Filter<br>Protocol:<br>Device,Bfd,Rip,Lld<br>Encapsulation:<br>IPv4<br>Orientation<br>Unidirectional<br>Switch Src/Dest<br>Endpoints Mapping | Source and Destinati<br>Source: (1) | on<br>Select Multiple<br>(72.0.1.2/24)<br>Add Re<br>>Ipv4Group 1 (225.0.0 | Destination: (1) | Select Multiple<br>e (72.0.1.2/24)<br>Froup 1 (225.0.0.1/32) |

## 设置组播流的帧长度。

| Setup general t                                           | raffic configuration                                                                                                    |               | Spirent<br>TestCente                                                                                                    | er M |
|-----------------------------------------------------------|----------------------------------------------------------------------------------------------------|---------------|----------------------------------------------------------------------------------------------------|------|
| Ports<br>Endpoints<br>Frame Size<br>Frame<br>Traffic Load | General<br>Stream block name prefix:<br>Frame Size (Bytes) (With CR                                                                         | StreamBlock 1 | Vary Protocol & QOS Configure Options                                                                                                    |      |
| Rx Port                                                   | <ul> <li>Fixed Size:</li> <li>Random Min:</li> <li>Increment Max:</li> <li>Decrement Step</li> <li>Auto</li> <li>iMIX Definition</li> </ul> | 128 -         | <ul> <li>Allow port to generate traffic to itself</li> <li>Expand stream blocks under ports</li> <li>Multiple paths per streamblock</li> <li>One path per streamblock</li> </ul> |      |

设置组播流量的 load。

| Traffic Wizard                                       |                                                                 |              |                                                               | x                     |
|------------------------------------------------------|-----------------------------------------------------------------|--------------|---------------------------------------------------------------|-----------------------|
| Setup genera                                         | l traffic configuration                                         |              |                                                               | Spirent<br>TestCenter |
| Ports<br>Endpoints<br>Frame Size<br>Frame<br>Rx Port | Generator Scheduling Mode<br>Port based<br>Load per streamblock | Rate Based 💌 | Generator Load Options<br>Load mode:<br>Load unit: 2<br>Load: | Fixed  Percent (%)    |
|                                                      | Settings<br>Scheduling priority:<br>(0 is the highest)          | 0            | Min:<br>Max:                                                  |                       |

点击完成结束组播流的添加。

### 8. 被测设备参考配置

以 Cisco 路由器为例,参考配置如下:

ip multicast-routing ip pim rp-address 72.0.1.1

interface GigabitEthernet0/1 ip address 72.0.1.1 255.255.255.0 ip pim sparse-mode

interface GigabitEthernet0/2 ip address 72.0.2.1 255.255.255.0 ip pim sparse-mode

### 9. 手动测试并查看测试结果

开始发送组播流前,在节点上发送下 ARP,确认地址解析没有问题。

|     | Port Name                      | Device                      | Name                                          |                   | Device<br>Count                                | Role  | Incon                                             | ning Links                             | Outgoing<br>Links | Encapsulati     | on      |
|-----|--------------------------------|-----------------------------|-----------------------------------------------|-------------------|------------------------------------------------|-------|---------------------------------------------------|----------------------------------------|-------------------|-----------------|---------|
| •   | Port Right (                   | Click ce                    |                                               |                   | 1                                              | Host  |                                                   |                                        |                   | EthernetII/I    | Pv4     |
|     | Port //2/2                     | Clients                     |                                               | ≦<br>×<br>∦       | Add Multiple Devi<br>Delete<br>Cut EmulatedDev | ices  | Ctrl+X                                            | _                                      |                   | EthernetII/I    | Pv4     |
|     |                                |                             |                                               |                   | Copy EmulatedDe                                | evice | Ctrl+C                                            |                                        |                   |                 |         |
|     |                                |                             |                                               |                   | Duplicate                                      |       |                                                   |                                        |                   |                 |         |
|     |                                |                             |                                               |                   | Add Links                                      |       | I                                                 | ·                                      | <u></u>           |                 |         |
|     |                                | -                           |                                               | %                 | Edit Links                                     |       |                                                   |                                        |                   | - 22            |         |
| •   | ▲                              |                             | Edit Interface<br>View Control Plane Bindings |                   |                                                |       |                                                   |                                        |                   |                 |         |
| It. | change Dee                     | de View                     | 1260                                          |                   | Stop Device                                    |       |                                                   | lad Chuorma                            | Desults   Char    | nen Denult View | %G      |
|     | Undersize/Oversize/Jumbo   PF( |                             |                                               | Start All Devices |                                                |       | Il Ports                                          | Il Ports    Select Rx Ports: All Ports |                   |                 |         |
| unt | Total Tx Cour                  | Total Tx Count (bits) Total |                                               | 指                 | Stop All Devices                               |       |                                                   |                                        |                   |                 | 1       |
|     | 0                              |                             | 30,18                                         | -                 | ARP/ND<br>Ping                                 |       |                                                   | Start A                                |                   |                 | uencing |
|     | 0 31,72                        |                             |                                               | View Bindings     |                                                |       | Start ARP/ND On All Devices X Tx (<br>Stop ARP/ND |                                        |                   |                 |         |

## 状态栏地址所有解析成功后,可以开始发送组播流量。

| Basic Counters | Errors Trigger             | rs Protocols Ur            | ndersize/Oversize/Jumbo | PFC Counters          |               |
|----------------|----------------------------|----------------------------|-------------------------|-----------------------|---------------|
| Port Name      | Total Tx Count<br>(Frames) | Total Rx Count<br>(Frames) | Total Tx Count (bits)   | Total Rx Count (bits) | Total Tx Rate |
| Port //2/1     | 1                          | 63                         | 512                     | 48,424                | 0             |
| Port //2/2     | 1                          | 68                         | 512                     | 50,984                | 0             |
|                |                            | 4                          |                         |                       |               |
|                |                            | 3                          |                         |                       |               |
|                |                            |                            |                         |                       |               |
|                |                            |                            |                         |                       |               |
|                |                            |                            |                         | -                     |               |
|                |                            |                            |                         |                       | <u>•</u>      |

选择相应的流,点击 Start 发送组播流量。

| All Stream Blocks                                                                                       |                                                                                                    |                                                                                                    | I                                  | iter frame gap unit | 🗴 bytes 💆                               |
|----------------------------------------------------------------------------------------------------|----------------------------------------------------------------------------------------------------|----------------------------------------------------------------------------------------------------|------------------------------------|---------------------|-----------------------------------------|
| Ports     Port //2/1                                                                                    | Right Click                                                                                                    | e Name                                                                                                    | Index                              | Controlled By       | Source                                  |
| Devices 2                                                                                               |                                                                                                    | Add Bound Stream Block<br>Add Raw Stream Block.<br>Delete<br>Cut StreamBlock<br>Copy StreamBlock<br>Paste<br>Duplicate<br>Edit | k(s)<br>Ctrl+X<br>Ctrl+C<br>Ctrl+V | generator           | Source (72.0.1.2/24)                    |
| asic Traffic:Results 1                                                                                  | 3 🗫                                                                                                    | Start                                                                                                    |                                    |                     |                                         |
| ort Traffic and Counters > Basic Traffic Results<br>Basic Counters   Errors   Triggers   Protocols   Un | s   Change   Change | Stop<br>ARP/ND                                                                                                    | •                                  | Select Tx           | s > Detailed Strear<br>Ports: All Ports |

## 这个时候查看端口或者流统计,接收端口没有流量。

| Po | rt Traffic and | Counters > Basic Traf | fic Results   Change Re | sult View 👻 👔 🛛 🔍 🚽      | 1of1 👂 🕅          | St | reams > Deta   | ailed Stream Re | esults Char      | nge Result View 👻           | 1121 104 4           | 1 of 1 🕞 📦           | 0           |
|----|----------------|-----------------------|-------------------------|--------------------------|-------------------|----|----------------|-----------------|------------------|-----------------------------|----------------------|----------------------|-------------|
| В  | asic Counters  | Errors Triggers Pro   | tocols Undersize/Overs  | size/Jumbo PFC Counters  |                   | Se | lect Tx Ports: | All Ports       | -   Sele         | ct Rx Ports: All P          | orts -               | Change Counter       | Mode:       |
|    | Port Name      | Generator Rate (Bps)  | Generator Rate (bps)    | Generator Sig Rate (fps) | Rx Sig Rate (fps) | Ba | asic Mode      | -               |                  |                             |                      |                      |             |
| •  | Port //2/1     | 10.810.825            | 86.486.600              | 84.460                   | 0                 | E  | Basic Counters | Errors Basic    | Sequencing       | Advanced Seque              | encing Histogram     | 5                    |             |
|    | Port //2/2     | 0                     | 0                       | 0                        | 0                 |    | Name/ID        | Tx Port Name    | Rx Port<br>Names | Aggregated Rx<br>Port Count | Tx Count<br>(Frames) | Rx Count<br>(Frames) | Tx Rate (bp |
|    |                |                       |                         |                          |                   | ▶  | StreamBloc     | Port //2/1      | N/A              | 0                           | 2,291,082            | 0                    | 86,486,576  |
|    |                |                       |                         |                          |                   | -  |                | <               | -                |                             |                      |                      |             |
|    |                |                       |                         |                          | -                 |    |                |                 |                  |                             |                      |                      |             |
|    |                |                       |                         |                          | -                 | -  |                |                 |                  |                             |                      |                      |             |
| 4  |                | H                     | 1                       |                          |                   | 4  |                | -               |                  | 1                           |                      |                      | •           |

## 切换到 IGMP 结果窗口,选择相应的节点,点击加入。

| Idlicast > IGMP > IGMP Result       Idlicast > IGMP > IGMP Result | S Change Result View - Create Dynamic/Query View                                                                            | I lof 1                      | elect View   Change Result View 👻 |                              |
|-------------------------------------------------------------------|----------------------------------------------------------------------------------------------------|------------------------------|-----------------------------------|------------------------------|
| Port Name Device Mu<br>Name Clients IGN                           | Create Table View<br>Create Chart View<br>Customize View<br>Reset View<br>Enable Views<br>Select View<br>Select Recent View | own Types Rx IGMP Check      |                                   |                              |
|                                                                   |                                                                                                    | Multicast                    | IGMP                              | IGMP Results                 |
| alidation Errors   Log - 71 messa                                 | es   Basic Traffic:Results 1 Basic Traffic:Results                                                                          | Switching<br>External Device | MLD<br>IGMP-MLD Group Results     | IGMP Port Aggregated Results |

选择 IGMP 组状态结果窗口,查看组加入的情况。

| Name | Device<br>Address        | evice<br>ddress Group Address S |                           | State Cha          | Create Table Vi<br>Create Chart Vi           | ew |            | estamp          | Join Latency (ms         |  |  |
|------|--------------------------|---------------------------------|---------------------------|--------------------|----------------------------------------------|----|------------|-----------------|--------------------------|--|--|
|      |                          |                                 |                           |                    | Customize View<br>Reset View<br>Enable Views |    |            |                 |                          |  |  |
|      |                          | Port                            | Port Traffic and Counters |                    | Select View                                  |    | •          |                 |                          |  |  |
|      | Streams<br>Routing and N |                                 |                           | Select Recent View |                                              |    | •          |                 |                          |  |  |
|      |                          |                                 | Multicast 🕨               |                    |                                              | •  |            |                 |                          |  |  |
| ts 2 |                          | Switc                           | Switching +               |                    | MLD •                                        |    | IGMP Devic | e-Group Results |                          |  |  |
|      |                          | Exter                           | nal Device                | •                  | IGMP-MLD Group Results                       |    |            | MIDD            | MID Device-Group Results |  |  |

### 10. 测试结果报告

# 组播组加入后,查看接收端口是否有流量,是否有丢包。以及组播流量的转发时延。

| Port Traffic and | Counters > Basic Traf | fic Results   Change Re | sult View 👻 👔 🛛 🖉 🖉      | 1 of 1 🚺 🚺        | Str  | reams > Det     | ailed  | Stream Results     | Change Result View | - 1 🎦   144 🔌  | 1 of 1        | Del                      |
|------------------|-----------------------|-------------------------|--------------------------|-------------------|------|-----------------|--------|--------------------|--------------------|----------------|---------------|--------------------------|
| Basic Counters   | Errors Triggers Pro   | tocols Undersize/Overs  | size/Jumbo PFC Counters  | 1                 | Sele | ect Tx Ports:   | All Po | orts 🔹             | Select Rx Ports: A | ll Ports       | - Change Cou  | unter Mode:              |
| Port Name        | Generator Rate (Bps)  | Generator Rate (bps)    | Generator Sig Rate (fps) | Rx Sig Rate (fps) | Int  | er-arrival Time | Mc     |                    |                    |                |               |                          |
| Port //2/1       | 10.810.821            | 86,486,568              | 84.460                   | 0                 | Ba   | asic Counters   | Err    | ors Basic Sequence | ing Advanced Se    | quencing Histo | grams         |                          |
| Port //2/2       | 0                     | 0                       | 0                        | 84,460            |      | Name/ID         | )      | Tx L1 Count (bits) | Tx L1 Rate (bps)   | Tx Rate (fps)  | Rx Rate (fps) | Rx Sig Count<br>(Frames) |
|                  |                       | -                       | -                        |                   | ►    | StreamBloc.     | ?      | 57,112,552,352     | 100,000,042        | 84,460         | 84,459        | 6,896,522                |
|                  |                       |                         |                          |                   |      | -               | -      |                    |                    |                |               |                          |
|                  |                       |                         |                          |                   |      |                 |        |                    |                    |                |               |                          |
|                  |                       |                         |                          |                   |      |                 |        |                    |                    |                |               |                          |
|                  |                       |                         |                          |                   |      |                 |        |                    |                    |                | 1             |                          |

Ψ×

## 组播加入/离开时延可以在 IGMP 组状态结果窗口得到。

| M  | lticast > I   | GMP-MLD Gro       | up Results > IGMP | Device-Group | Results   Change Result Vie | ew 🕶   🎦   🛯 🔹 | 1 of 1          | 🕅   Filter:         |       |
|----|---------------|-------------------|-------------------|--------------|-----------------------------|----------------|-----------------|---------------------|-------|
| No | Filter (All R | esult C 💌         |                   |              |                             |                |                 |                     |       |
|    | Name          | Device<br>Address | Group Address     | State        | State Change Timestamp      | Join Timestamp | Leave Timestamp | Join Latency (msec) | Leave |
| F  | Clients       | 72.0.2.2          | 225.0.0.1         | IDLE MEMBER  | 5Days-14:12:19.16090471     | 5Days-14:09:3  | 0Days-00:00:00  | 1.04186             | 0     |
|    |               |                   |                   |              |                             |                |                 |                     |       |
|    |               |                   |                   |              |                             |                |                 |                     |       |
|    |               |                   |                   |              |                             |                |                 |                     |       |
|    |               |                   |                   |              |                             |                |                 |                     |       |
|    |               |                   |                   |              |                             |                |                 |                     |       |
|    |               |                   |                   |              |                             |                |                 |                     |       |
|    |               |                   |                   |              |                             |                |                 |                     |       |
| •  |               | 1                 | 1                 |              | 1                           |                |                 |                     | •     |

### 注意离开时延需要在组离开后得到。

| M   | liticast > 1 | IGMP-MLD Gro | oup Results > IGMP Device | e-Group Results | Change Result View | • 112 104 4         | 1 of 1 🕒 🕅 🛛 Filter  | :                            |     |
|-----|--------------|--------------|---------------------------|-----------------|--------------------|---------------------|----------------------|------------------------------|-----|
| 140 | Name         | ate          | State Change Timestamp    | Join Timestamp  | Leave Timestamp    | Join Latency (msec) | Leave Latency (msec) | Join Failure<br>(No Traffic) | Dup |
| •   | Clients      | ON MEMBER    | 5Days-14:14:22.75259013   | 5Days-14:09:3   | 5Days-14:14:22     | 1.04186             | 1,999.21258          | •                            |     |
| 0   |              |              |                           |                 |                    |                     | -                    |                              |     |
|     |              |              |                           |                 |                    |                     |                      |                              |     |